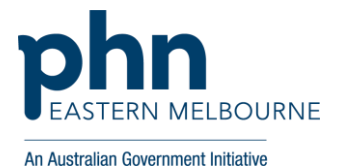

## Introduction to POLAR Course

## Using the EMPHN Learning Management System (LMS) Portal

This self-learning course for general practice staff introduces POLAR software functionality, and how to use it in a meaningful way to help improve patient health outcomes.

| 1. REGISTRATION EMAIL<br>EMPHN will email you the EMPHN LMS<br>Portal registration details along with a<br>link for you to set your password                                                                                                    | New Account                                                                                                    |
|----------------------------------------------------------------------------------------------------|----------------------------------------------------------------------------------------------------|
|                                                                                                    | Dear Megan,<br>A new account has been created for you on Eastern Melbourne PHN.<br>You can set your password manually via the following URL: <u>Set Password</u>                                                                                                    |
| <b>Please Note</b> : login to the LMS within 72 hours of receiving the registration email to activate your access if you do not login in within 72 hours you will need to contact <u>digitalhealth@emphn.org.au</u> to request a new registration email. |                                                                                                    |
| 2. PORTAL LOGIN<br>Use your login name (email address)<br>and password to access the LMS Portal<br>via the URL                                                                                                    | https://learning.emphn.org.au                                                                                                    |
| 3. HOME PAGE                                                                                                    | Home                                                                                                    |
| LMS Portal <b>Home</b> page shows<br>information screens including My Stats,<br>My Recent Activity, and My Recent<br>Enrolments amongst other details, and<br>are updated as you progress through<br>your courses.                                       | We represent the total of the total of |
| 4. LIST COURSES                                                                                                    | Umre Orteland                                                                                                    |
| To list all the available courses, live<br>learning and resources, click on<br><b>Catalogue</b> menu                                                                                                    | A search Home Catalogue                                                                                                    |
| 5. SEARCH POLAR COURSE                                                                                                    |                                                                                                    |
| In the <b>Search</b> bar type <b>POLAR</b> . Under<br><b>Introduction to POLAR</b> course, select<br><b>VIEW COURSE</b> button, and on the main<br>page click the <b>ENROL</b> button, and start<br>the course                                           |                                                                                                    |
| 6. COURSE OVERVIEW                                                                                                    | 1. What is PQL48?                                                                                                    |
| The course takes approximately 50<br>minutes and includes<br>Pre-Course Questionnaire<br>Introduction<br>Video<br>Short Quiz for each video<br>Post Course Questionnaire                                                                                 | PLACE NOTE - WHEN COMPLETING QUE QUESTIONE, THE QUE WILL OPEN IN ANOTHER THE WHEN COMPLETED PLACE CLOSE THAT<br>THE AREA BETTION TO THIS YIELD COMPLETING THE COMPLETING PLACE CLOSE THAT   Q FOLD PLACE OUTCOMESTION COMPLETING PLACE CLOSE THAT   Description COMPLETING THE THAT AND THE THAT AND TH                                                                                                    |
| IMPORTANT NOTE ABOUT SHORT QUIZ O<br>Questions will open into a second LMS Po<br>Questions tab so you can return to the VI                                                                                                    | QUESTIONS: From the VIEW COURSE tab, the Short Quiz<br>ortal tab in your browser. When finished, close the Short Quiz<br>EW COURSE tab to continue completing the course                                                                                                    |

**Please Note:** You can exit, and re-continue the course at any stage without losing your place. Upon successful completion of the course, you can download a **Certificate of Completion**.